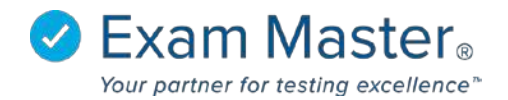

## **PC Access Options**

1. Log into your Portal Controller Account to view the Portal Controller Dashboard

| ⊗Exam master₀                          | ■ Admin Dashboard         | Portal Co        | ntroller   ல் Settings   🎝 Logout |
|----------------------------------------|---------------------------|------------------|-----------------------------------|
| Administration                         | Good Morning Portal       |                  |                                   |
| Current Program:<br>EMC Sales Demo U 🔻 | Programs                  |                  |                                   |
| Dashboard                              |                           |                  |                                   |
| Administration 👻                       | Program                   | Registered Users | Faculty                           |
| Portal 👻                               | EMC Sales Demo University | 152              | 34                                |
|                                        | Demo                      | 16               | 6                                 |
|                                        |                           |                  |                                   |

- 2. Click Administration
- 3. Select Program Users

| ⊗ Exam master₀      | ■ Program Users                                      | Portal Controller 😥 Settings 🏼 🎅 Logout |
|---------------------|------------------------------------------------------|-----------------------------------------|
| Administration      |                                                      |                                         |
| Current Program:    | Search                                               | >                                       |
| EMC Sales Demo L 🔻  | Name:                                                |                                         |
| Dashboard           | Last Name First Name                                 |                                         |
| Administration -    | Access Level 📃 Admin Registered Between:             |                                         |
| Program Information | Faculty     Start Date                               | and End Date                            |
| Program Options     |                                                      |                                         |
| Program Users       | Search                                               |                                         |
| User Groups         |                                                      |                                         |
| Faculty Groups      | O Add Users 👻                                        |                                         |
| Program Statistics  | Program Members                                      |                                         |
| Program Outlines    |                                                      |                                         |
| Portal +            | Faculty Outlines Name Admin Faculty Writer Disabled? | Registered Expires                      |
|                     | 121nur, course 🗸                                     | 2016-02-09 -                            |

- 4. Run a Search by **Name** or **Access Level** and Click **Search** or select a user from the Program Members list
- 5. Click the Name of a user to change their access level

| Edit User Access                |  |
|---------------------------------|--|
|                                 |  |
| 121nur, course                  |  |
|                                 |  |
| Access Expiration               |  |
| Enable as Administrator 🗏 🕐     |  |
| Enable as Faculty 🗷 🕜           |  |
| Enable as Super Faculty (?)     |  |
| Enable as Question Writer 🗆 🕐 🤙 |  |
| Disable Faculty Outlines 🗆 🕢 🦛  |  |
| Save 🦛 🛁                        |  |
|                                 |  |

Access Expiration allows you to set a date that determines how long the user will have access to their Exam Master account. Once the date that is entered is reached, the user will not be able to access their account anymore, unless the date is extended.

Enable as a Question Writer will only provide the user the privilege to write questions.

**Disable Faculty Outlines** will remove the ability of users to add questions they write to a personal outline.

- 6. Select the level of access you want the individual to have
- 7. Click Save

\*The question mark hovers explain what each option allows